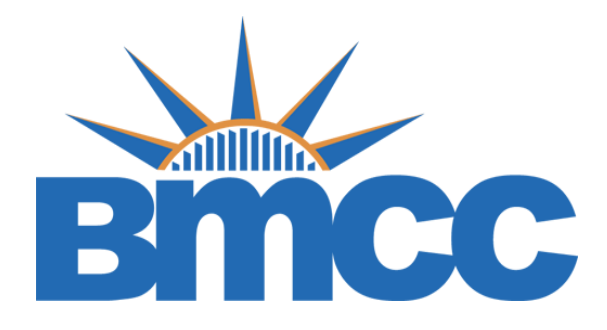

## **Step 1:** Visit your CUNYfirst Student Center page at <u>https://home.cunyfirst.cuny.edu</u>

| Web Applic                                                                                                    | ations Login                                                                                                    |                                                               |
|----------------------------------------------------------------------------------------------------|----------------------------------------------------------------------------------------------------|---------------------------------------------------------------|
| If you are loggin<br>Dropbox or Micr<br>the terms in the<br>policy.                                           | g into a University cloud service offering<br>osoft Office 365 for Education, you agree<br><u>CUNY Acceptable Use of University Data</u>                                                                                                    | , such as<br>to abide by<br>in the Cloud                      |
| Log in with your                                                                                              | CUNY Login credentials:                                                                                                    |                                                               |
| Username                                                                                                    |                                                                                                    |                                                               |
|                                                                                                    |                                                                                                    |                                                               |
| Password                                                                                                    |                                                                                                    |                                                               |
|                                                                                                    |                                                                                                    |                                                               |
|                                                                                                    |                                                                                                    |                                                               |
| Logi                                                                                                    |                                                                                                    |                                                               |
| Freedow Dave                                                                                                  | at a Manufacture                                                                                                    |                                                               |
| Forgot Userna                                                                                                 | me > Manage your Account                                                                                                    |                                                               |
| PROTECT YOU                                                                                                   | R PERSONAL INFORMATION AND PR                                                                                                    | IVACY                                                         |
| ONLY enter your<br>(ssologin.cuny.e<br>enter your CUN<br>your campus IT<br>regarding user a<br>Acceptable Use | CUNY Login password on CUNY Login w<br>du and login.cuny.edu). NEVER share it w<br>/ Login password elsewhere without the a<br>department. More information on CUNY's<br>ccounts and credentials can be found in<br>of Computer Resources Policy. | ebsites<br>with others or<br>approval of<br>s policies<br>the |
|                                                                                                    |                                                                                                    |                                                               |
|                                                                                                    |                                                                                                    |                                                               |

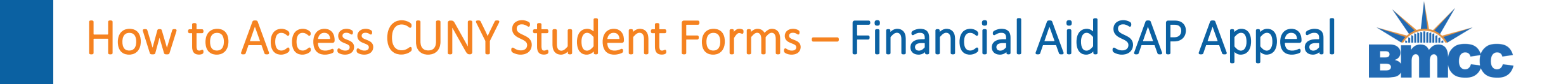

Step 2: Click on Tasks and Holds follow by the Satisfactory Academic Progress Issue

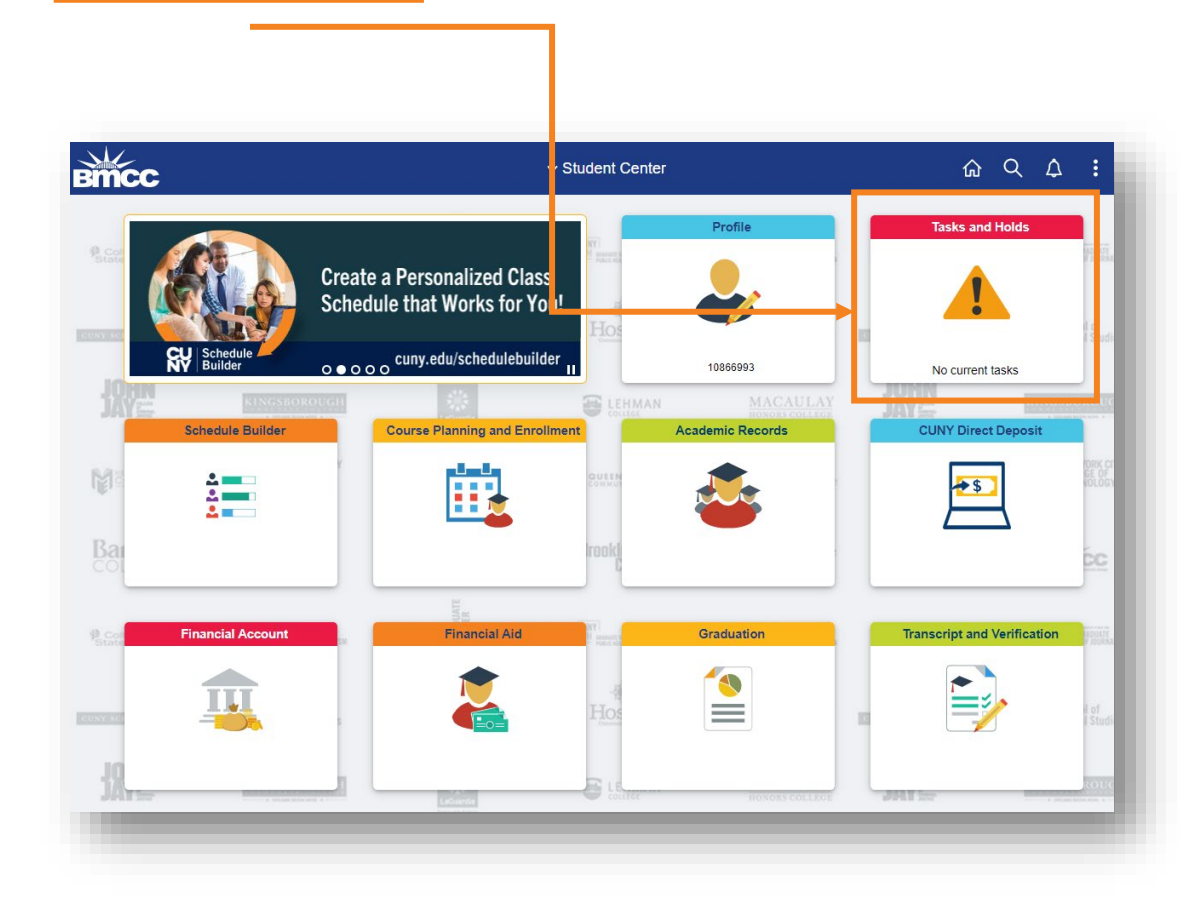

checklist item

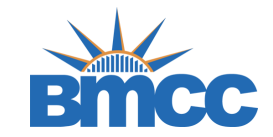

#### Step 3: Click on the Satisfactory Academic Progress Issue link

| FinAid Academic Prog     | gress Issue                            |
|--------------------------|----------------------------------------|
| Aid Year:                | 2024                                   |
| Academic Institution:    | Borough of Manhattan CC                |
| Administrative Function: | Financial Aid                          |
| Due Date:                | 07/21/2024                             |
| Contact:                 | Borough of Manhattan Community College |
| Department:              | Financial Aid Office – S-225           |
| Phone:                   | 212-220-1430                           |
| finaid@bmcc.cu           | ny.edu                                 |
| FinAid Academi           | c Progress Issue                       |

#### Description

You must be making Satisfactory Academic Progress [SAP] in your program of study according to federal guidelines in order to continue receiving federal financial aid at your college. Your records indicate that you have not met one or more of the federal financial aid SAP requirements at your college of enrollment and have been placed on financial aid suspension. If there are extenuating circumstances, you may appeal the financial aid suspension, and, if your appeal is granted, begin to receive federal financial aid once again.

You can file your appeal using the CUNY Student Forms portal. For first-time users of CUNY Financial Aid Student Forms, you will be required to complete the registration process and confirm your personal identifying information reported on your FAFSA before you can access the portal.

Refer to your college website to learn what your options are for regaining eligibility if you choose not to appeal, or if your appeal is not granted.

Note that this review only affects your ability to receive federal financial aid. It does not have a negative impact on your ability to register for classes at the college. If you are not planning to use federal financial aid, or if you have already filed an appeal, you do not need to take any further action.

### **Step 4:** Complete your two-step security authentication by either email or text

#### Two-Step Authentication Setup

For your security the login requires a Two-Step authentication process. This means that after you login with your credentials, you will be sent a verification code to your preferred communication type. You'll be asked to enter the verification code into the next screen to complete the Two-Step Authentication process.

Please select your setup options below.

Communication Type:

| Select your | preferred method | _ |
|-------------|------------------|---|
| Email       |                  |   |
| SMS Text    |                  |   |

**Step 5:** Once you select the communication type you will receive a verification code to the form of communication you selected

| a     |
|-------|
|       |
|       |
|       |
| erify |
| //    |

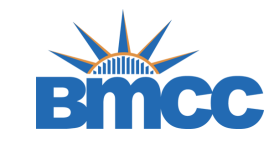

**Step 6:** This is a one-time account creation. You'll be asked for Personal Identifiable Information to create your account. These steps will enable you to e-sign any requested documentation. This information will also be used to authenticate with the current FAFSA information on file for you.

This information you provide here will need to match exactly what was provided on your FAFSA application.

#### Confirm Student Information

Information provided in the fields below must match information provided on the Free Application for Federal Student Aid (FAFSA). Please ensure all four pieces of information match to what you provide on the FAFSA. If you have not submitted a FAFSA to your school, please ensure that the information below matches the information your school has on file.

| Last name                                                                                                    |                     |                 |                        |
|----------------------------------------------------------------------------------------------------|---------------------|-----------------|------------------------|
|                                                                                                    |                     |                 |                        |
| Date of birth                                                                                                    |                     |                 |                        |
|                                                                                                    |                     |                 |                        |
| <ul> <li>Social security num</li> </ul>                                                                                                    | ber                 |                 |                        |
| - Student ID                                                                                                    |                     |                 |                        |
| Phone Number                                                                                                    |                     |                 |                        |
| Provide a phone numb<br>updates.                                                                                                    | per to subscribe to | mobile phone te | ext messages for accou |
| (Standard text messag                                                                                                    | e charges apply)    |                 |                        |
|                                                                                                    |                     |                 |                        |
| I accept the private of the private of the priva | acy policy          |                 |                        |
|                                                                                                    |                     |                 |                        |

### **Step 7:** You're set up! View and complete your Financial Aid Satisfactory Academic Progress

Appeal in CUNY Student Forms

|            | One or more new tasks have been added. 05/04/2023 10:57:33 AM                                                                                                    |  |  |
|------------|----------------------------------------------------------------------------------------------------|--|--|
| low is the | Notification Histor<br>e list of items the Financial Aid Office needs you to complete for the satisfactory academic progress appeal process. Click on any section to view the<br>of requirements. |  |  |
| >          | Additional Info: Counselor Statement - CUNY-BMC                                                                                                    |  |  |
| \$         | Additional Info: CLINY SAP Academic Plan - BMC                                                                                                    |  |  |
|            |                                                                                                    |  |  |
| >          | Additional Info: Unofficial BMCC Transcript                                                                                                    |  |  |
|            |                                                                                                    |  |  |